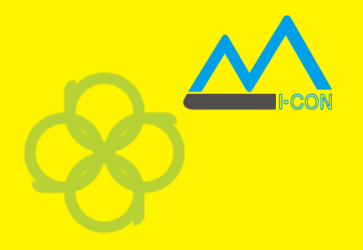

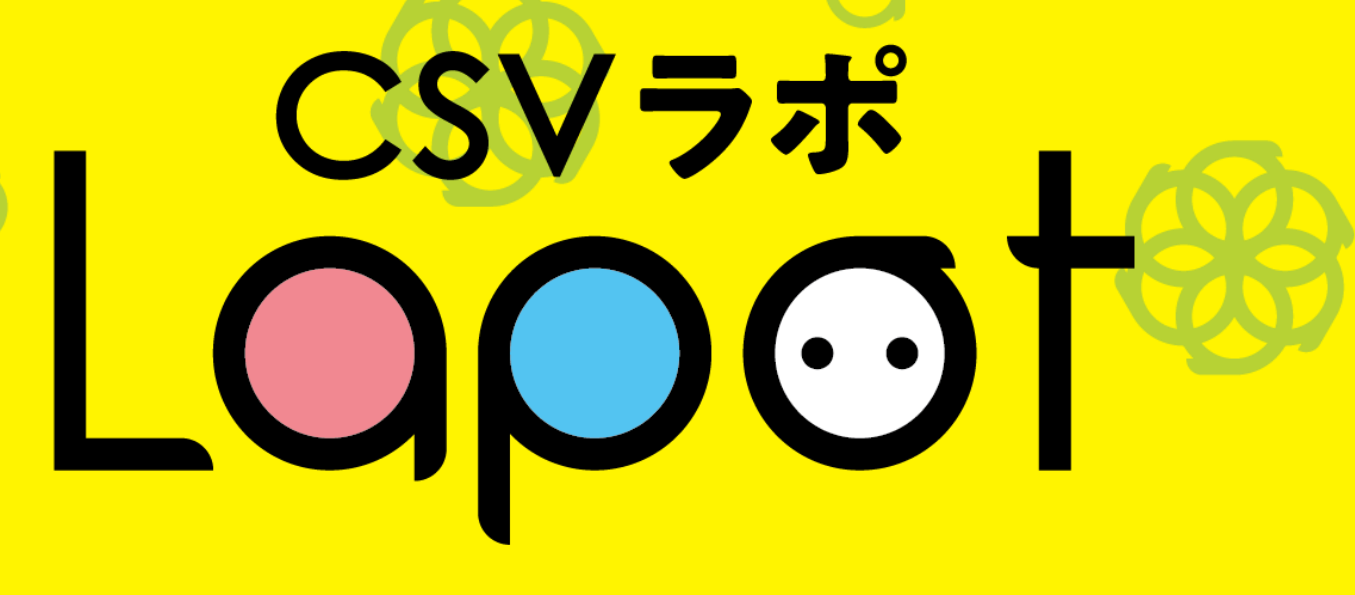

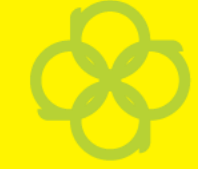

## まほうの帳票

#### kintoneプラグイン設定変更のご案内 ※ 出力条件に加え出力形式 (PDE/Evcel) た

※ 出力条件に加え出力形式(PDF/Excel)も 保存できるようになりました

2024.05.20 休式会社アイ・コン

#### csvラポ kintoneプラグイン 出力ファイル設定変更について

(更新用プラグイン提供開始:2024.5.20)

②宝行ボタンを押す

#### 【変更対象機能:出力条件の保存】

csvラポのkintoneプラグインでは、集計や項目名の並べ替えなどの設定条件をプラグインの出力 設定ファイルに貼り付け保存することで、以降は実行ボタンを押すだけで、毎回、同じ設定条件で PDF/Excelに出力できる機能があります。

#### 【これまで】

設定条件は保存できても出力ドキュメントの種類(PDF/Excel)は保存できませんでした。 既定値=PDFのため、Excel出力する場合、ユーザはcsvラポ コマンド設定画面で出力形式=Excelを 選択し実行する必要がありました。

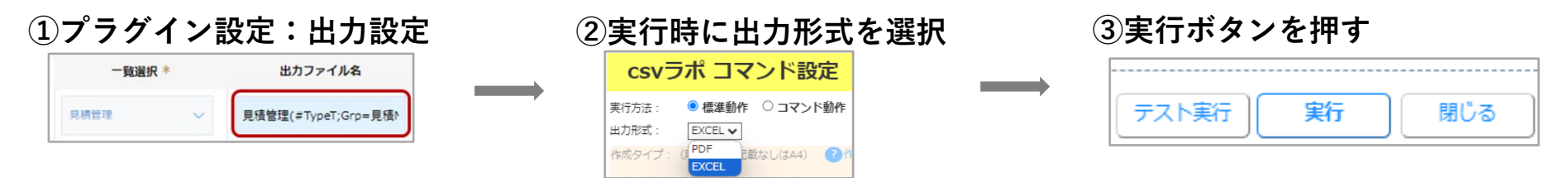

#### 【変更点】

プラグイン設定の出力設定に「**出力ドキュメント**」の設定が追加され、出力形式を保存できるように なりました。これにより、ユーザは毎回、実行ボタンを押すだけで欲しい出力が得られます。

①プラグイン設定:出力設定

|  | 一覧選択 *        | 出力ファイル名             | 出力ドキュメント |  |  |  |
|--|---------------|---------------------|----------|--|--|--|
|  | 見積管理(③合計表示) 🗸 | 見積管理(#TypeTX;Grp=見移 | Excel 🗸  |  |  |  |

#### csvラポ kintoneプラグイン 更新手順

- 【対象】・2024年5月19日以前にcsvラポ kintoneプラグインをご利用のユーザ <u>注.プラグインの出力設定機能を利用していない場合、更新は必須ではございません</u>
- 更新手順1. 下記URLよりkintoneプラグイン(zip形式)をダウンロードし、kintoneアプリの 設定画面からプラグインをアップデートください。 <u>https://www.icon-co.jp/csvlapot/dl/cloud/index.html</u>
- 更新手順2.次ページの「csvラポ kintoneプラグイン出力設定手順」に従って、出力設定を 行ってください。
- 更新手順3. kintoneアプリ画面からcsvラポのプラグインをクリックし、csvラポのコマンド設定画面で 強制再読み込み(スーパーリロード)を行ってください
  - ・Windowsの場合 Ctrlキーを押しながらF5キーを押す
  - Macの場合
     Commandキーを押しながらRキーを押す

| L | 具術管理 🗸 |                   | <u>י</u>   |            |       |   |   |
|---|--------|-------------------|------------|------------|-------|---|---|
|   | 見種No   | <sup>売元名</sup> プ・ | ラグイン       | 有功期限       | テーブル  |   |   |
| 1 | 00019  | デデ株式会社            | 2021-01-30 | 2021-02-28 | 表示する。 | 1 | 0 |
| 1 | 00020  | トトトトト株式会社         | 2021+01-30 | 2021-02-28 | 表示する。 | 1 | • |
| i | 00021  | なななな株式会社          | 2021-01-30 | 2021-02-28 | 表示する。 | 1 | 0 |
| 1 | 00022  |                   | 2021-01-30 | 2021-02-28 | 表示する。 | 1 | 0 |
| i | 00133  | THE T             | 2021-01-29 | 2021-02-28 | 表示する。 | 1 | 0 |
|   | 00008  |                   | -01-29     | 2021-02-28 | 展示する。 | 1 | 0 |
| 1 | 00009  | Ke株式会社            | 2021-01-26 | 2021-03-31 | 表示する。 | 1 | 0 |
| 1 | 00010  | кокококонн式会社     | 2021-01-26 | 2021-03-31 | 表示する。 | 1 | • |
| 1 | 00011  | ささささ株式会社          | 2021-01-26 | 2021-03-31 | 表示する。 | 1 | 0 |
|   | 00012  | ししししし株式会社         | 2021-01-26 | 2021-03-31 | 表示する。 | 1 | • |

| 1 | Kinto      | ne          |            |                |                |         |   |
|---|------------|-------------|------------|----------------|----------------|---------|---|
| = | <b># #</b> | *           |            | ¢ 0 🕫          | しの絶象           |         | Q |
| î |            | 3           |            |                |                |         |   |
|   | 24-2:Cyb   | ceuDaya9ンプル | アプリ:無機能作成  |                |                |         | Ŧ |
| C |            |             |            |                |                | + \$    |   |
|   |            |             | 使用データ選     | 択画面 へ          | 1.00 1         | 120(20) |   |
|   | 見積発行日      | 見積No        | • そのまま利用 〇 | データを選ぶ         | テーブル           |         |   |
| 1 | 2021-01-30 | 00019       | 20~        | 47×20          | 表示する。          | 10      |   |
| 1 | 2021-01-30 | 00020       | トトトト展式会社   | オフィス向け消耗品のお見場り | 表示する。          | 10      |   |
| 1 | 2021-01-30 | 00021       | なななな株式会社   | 清福重興お見積り       | 8 <b>₩7</b> €* | 10      |   |
|   | 2021-01-30 | 00022       | CODOCOR    | オフィス文具お見積り     | 表示する。          | 10      |   |
|   |            |             |            |                |                |         |   |

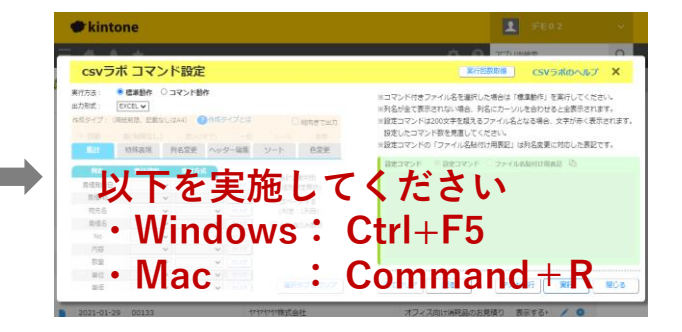

#### csvラポ kintoneプラグイン出力設定手順

#### csvラポ kintoneプラグイン出力設定手順(1)

・csvラポのプラグインボタンをクリックする

|   | kintor     | ne                    |              | 1              | デモ02        |   |
|---|------------|-----------------------|--------------|----------------|-------------|---|
| Ξ | ₩ ♦        | *                     |              | עיליד 😧 🌣      | 內検索         | Q |
| P | 見積書作成      | 3                     |              |                |             |   |
| f | スペース: Cybo | ozuDaysサンプル アプリ: 見積書作 | <b>戸</b> 成   |                |             | Ŧ |
|   | 見積管理(③     | cattari) 🗸 🔧 🗸        | ▼ III ○ プラグ・ | インボタン          | + \$        |   |
|   |            |                       |              |                | 1‐20(120件中) | > |
|   | 見積発行日      | 見積No                  | 宛先名          | 見積名            | テーブル        |   |
|   | 2021-01-30 | 00019                 | テテ株式会社       | オフィス文具お見積り     | 表示する 🗪 🖉 😣  |   |
|   | 2021-01-30 | 00020                 | トトトト株式会社     | オフィス向け消耗品のお見積け | ) 表示する) 🦯 😣 |   |
|   | 2021-01-30 | 00021                 | なななな株式会社     | 清掃道具お見積り       | 表示する 🕢 🖉    |   |
|   | 2021-01-30 | 00022                 | ににににに株式会社    | オフィス文具お見積り     | 表示する > 📝 😣  |   |

## csvラポ kintoneプラグイン出力設定手順(2)

・ [次へ]をクリック ※ 項目の並べ替えや削除を行う場合は「〇データを選ぶ」で選択する

|             | kinto             | ne         |            |                    |            | 1     |            |       |   |  |  |
|-------------|-------------------|------------|------------|--------------------|------------|-------|------------|-------|---|--|--|
|             |                   |            |            |                    |            |       | 索          |       | Q |  |  |
| 夏積書作成       |                   |            |            |                    |            |       |            |       |   |  |  |
| Ħ           | 〉スペース: Cybo       | ozuDaysサンブ | ル アプリ:見積書作 | 历龙                 |            |       |            |       | Ŧ |  |  |
| 使用データ選択画面 × |                   |            |            |                    |            |       | (H)        | -0- v |   |  |  |
|             | ● そのまま利用 ○ データを選ぶ |            |            |                    |            |       |            |       |   |  |  |
|             |                   |            |            |                    |            |       | _?0(120仟中) |       | > |  |  |
|             | 見積発行日             | 見積No       |            | <u>次へ</u><br>キャンセノ |            |       | テーブル       |       |   |  |  |
|             | 2021-01-30        | 00019      |            | テテ株式会社             | オフィス文具お見積り | 2     | 表示する・      | / 0   |   |  |  |
|             | 2021-01-30        | 00020      |            | トトトト株式会社           | オフィス向け消耗品の | のお見積り | 表示する・      | / 0   |   |  |  |
|             | 2021-01-30        | 00021      |            | ななな株式会社            | 清掃道具お見積り   |       | 表示する・      | / 0   |   |  |  |
|             | 2021-01-30        | 00022      |            | ににににに株式会社          | オフィス文具お見積り | þ     | 表示する・      | / 0   |   |  |  |

#### csvラポ kintoneプラグイン出力設定手順(3)

・csvラポコマンド設定画面で出力条件を設定し、画面の右側で設定コマンドをコピーする

| ①出力条件を設定                                                                                                    |                                                                                       |                                                                                                    |
|----------------------------------------------------------------------------------------------------|---------------------------------------------------------------------------------------|----------------------------------------------------------------------------------------------------|
| csvラポ コマンド設定                                                                                                    |                                                                                       |                                                                                                    |
| <ul> <li>実行方法: ○ 標準動作 ● コマンド動作</li> <li>出力形式: EXCEL ▼ 通常 ▼</li> <li>作成タイプ: (用紙制限、記載なしはA4) ? 作成タイプとは</li> <li>○ 自動 ● 表(制限なし) ○ 表(A3まで) ○ 一覧</li> <li>集計 特殊表現 列名変更 ヘッダー編集 ?</li> </ul> | <ul> <li>○ 総向きで出力</li> <li>○ シール</li> <li>○ 単票</li> <li>ソート</li> <li>● 査変更</li> </ul> | <ul> <li>2 コピーボタンを押し設定コマンドをコピーする</li> <li>設定コマンド ② 設定コマンド ③ ファイル名貼付け用表記</li> <li>見積管理(#TypeTX;Grp=見積No;Sum=金額;)</li> </ul> |
| 列名     集計設定     集計方式       見積No     グループ マ     クリア       宛先名     マ     クリア       見積発行日     マ     クリア       有効期限     マ     クリア                                                        | <ul> <li>合計自動判別         <ul> <li>(個別設定無効)</li> <li></li></ul></li></ul>               | 出力条<br>件が設定コマンド<br>として <mark>表示される</mark>                                                                                  |
| No     マクリア       内容     マクリア       物容     マクリア                                                                                                    |                                                                                       |                                                                                                    |
|                                                                                                    |                                                                                       |                                                                                                    |
| 単価                                                                                                    |                                                                                       |                                                                                                    |

## csvラポ kintoneプラグイン出力設定手順(4)

・csvラポのプラグイン設定を開く

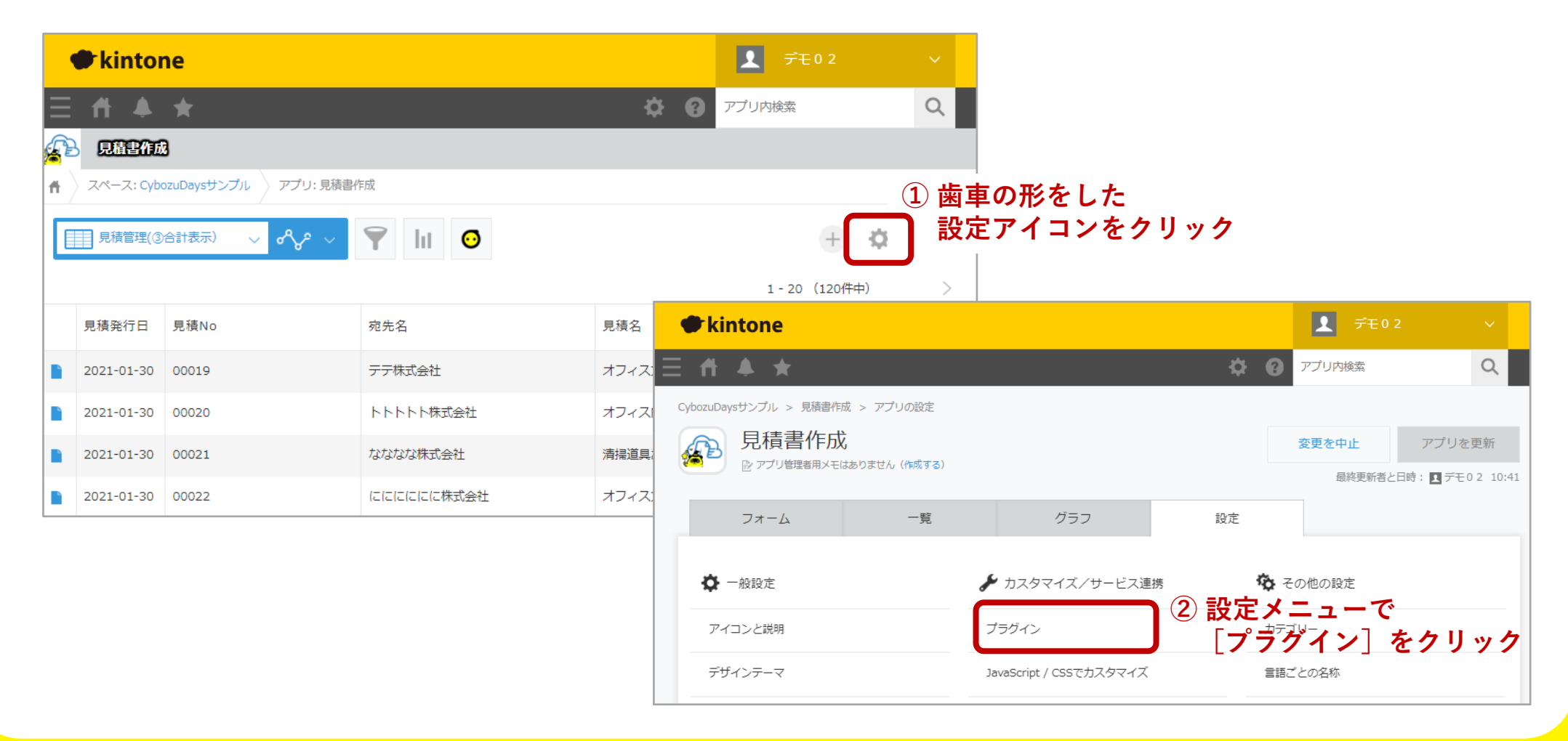

## csvラポ kintoneプラグイン出力設定手順(5)

・状態=有効、プラグイン名=csvラポ for kintone を確認し、「設定」の歯車をクリック

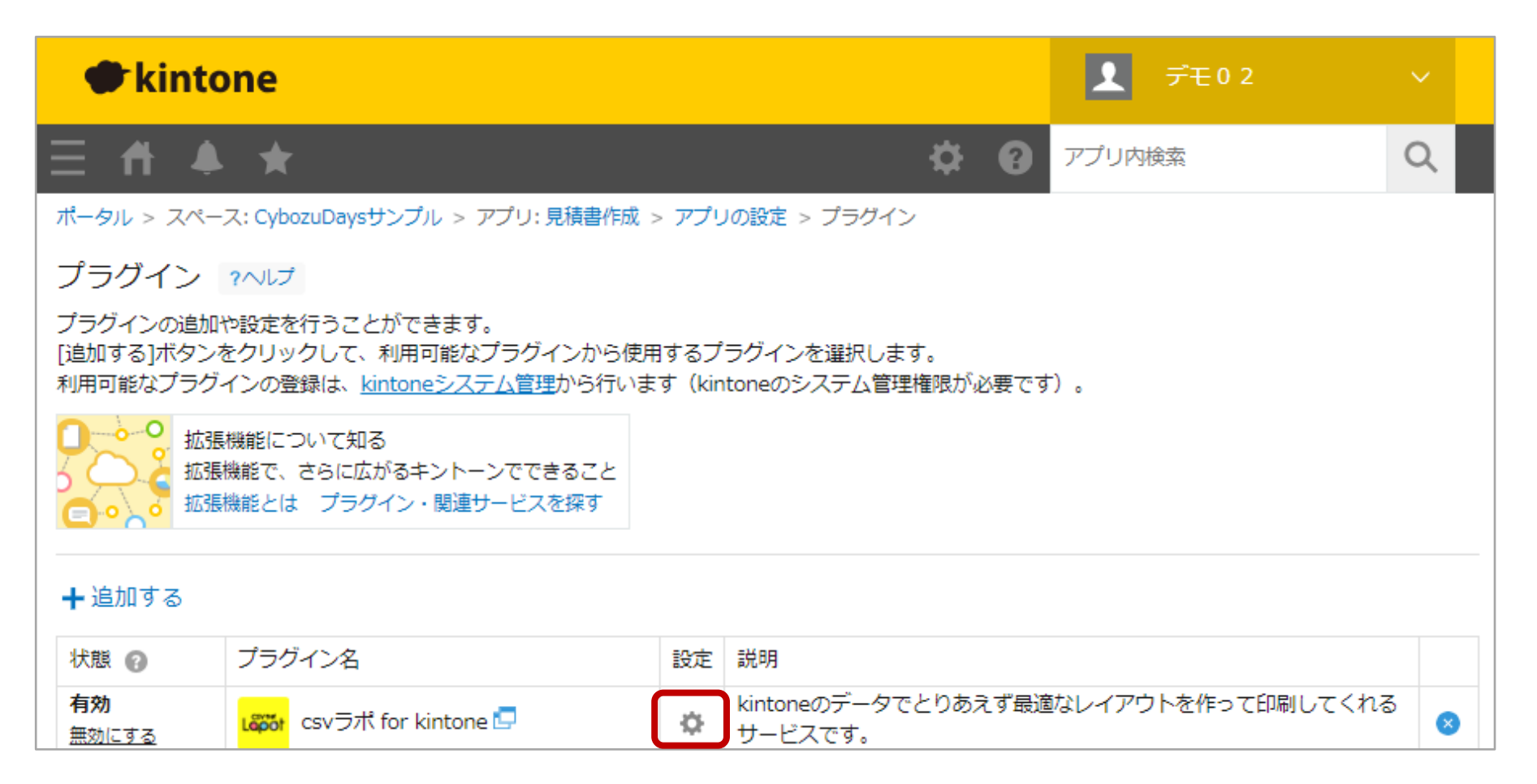

#### csvラポ kintoneプラグイン出力設定手順(6)

・アプリー覧を選択し、コピーしたコマンド設定を出力ファイルに貼り付けて出力ドキュメント
 を選択した後、[設定保存] をクリックする

| kintone                | ヹ゚゚ヹ゚゚ヹ゚ヹヹ゚ヹヹ゚ヹヹ゚ヹヹ゚ヹヹ゚ヹヹ゚ヹヹ゚ヹヹ゚ヹヹ゚ヹヹ゚ヹ                                                                   |
|------------------------|----------------------------------------------------------------------------------------------------|
| ≡ # ♣ ★                | 🔅 😧 demo02 🔍                                                                                              |
| ポータル > スペース: CybozuDay | sサンブル > アプリ:見積書作成 > アプリの設定 > プラグイン > プラグインの設定                                                             |
| プラグインの設定               |                                                                                                    |
| csvラボ for kintone      | version: 1.0.1.12 - 2024/05/20 -                                                                          |
| Lõpõt                  | アプリ名                                                                                                    |
| バージョン:2                | 見積書作成                                                                                                    |
|                        | ②csvラボの使い方                                                                                                |
|                        | csvLapot(csvラボ)で出力する一覧を選択してください。<br>出力ファイル名は空欄可。<br>タイトルを変更したいときや特殊処理を行いたいときに設定します。<br>※一覧選択は表形式のみ選択可能です。 |
|                        | 一覧選択*     出力ファイル名     出力ドキュメント     Excel / PDF を選択                                                        |
|                        | 見損管理 V PDF V                                                                                              |
|                        | 見積管理(③合計表示) ∨ 見積管理(#TypeTX;Grp=見發 Excel ∨ ●                                                               |
|                        | 設定保存                                                                                                    |

## csvラポ kintoneプラグイン出力設定手順(7)

・アプリの設定に戻り、[アプリを更新]をクリック。これで設定完了です。

| Kint     プラグインの設定が保存されました。     変更を反映するには、アプリの設定に戻り、[アプリを更新]ボタンをクリックしてください。       ズータル > スペース: CybozuDaysサンプル > アプリ: 見積書作成 > アプリの設定 > プラグイン |                                                                                |                |                                         |           |                                                          |    |                                                         |                      |                                                            |        |  |
|----------------------------------------------------------------------------------------------------|--------------------------------------------------------------------------------|----------------|-----------------------------------------|-----------|----------------------------------------------------------|----|---------------------------------------------------------|----------------------|------------------------------------------------------------|--------|--|
| プラグイン<br>プラグインの追加<br>[追加する]ボタン<br>利用可能なプラク                                                                                                 | ?ヘレプ<br>1や設定を行うことができます。<br>をクリックして、利用可能なプラグインから使<br>ブインの登録は、kintoneシステム管理から行い。 | 用するフ<br>ます(kir | 】<br><sup>1</sup> ラグインを選択<br>htoneのシステム | ●k<br>= A | intone                                                   |    |                                                         | ¢ (                  | <ul> <li>デモ02</li> <li>アプリ内検索</li> </ul>                   | ×<br>م |  |
|                                                                                                    | 長機能について知る<br>張機能で、さらに広がるキントーンでできること<br>張機能とは プラグイン・関連サービスを探す                   |                | CybozuDaysサンプル > 見積書作成 > アプリの設定         |           |                                                          |    | いします (ヘルプ) 。 2<br>変更を中止<br>母怒亜新者と日時: 1 デモル 2 3/22 11:38 |                      |                                                            |        |  |
| + 追加9る 状態 <b>有効</b>                                                                                                    | プラグイン名                                                                         | 設定             | 説明<br>kintoneのデー                        | Ľ.        | フォーム                                                     | 一覧 |                                                         | グラフ                  | 設定                                                         |        |  |
|                                                                                                    |                                                                                |                | 1109-64                                 | 7<br>7    | <ul> <li>一般設定</li> <li>イコンと説明</li> <li>ザインテーマ</li> </ul> |    | ♪ カスタマイ<br>ブラグイン<br>JavaScript / CS                     | ズ/サービス連携<br>scカスタマイズ | <ul> <li>その他の設定</li> <li>カテゴリー</li> <li>言語ごとの名称</li> </ul> |        |  |

# よろしくお願いいたします 問合せ先 csvlapot-info@icon-co.jp

©2023 ICON Co., Ltd.